## คู่มือการสร้าง/แก้ไขโครงสร้างองค์กร

การจัดทำโครงสร้างองค์กรของ สำนัก/กอง/ศูนย์/ส.ป.ก.จังหวัดให้แสดงบนหน้าเว็บไซต์ มีขั้นตอน ดังนี้

1. เข้าสู่เว็บไซต์ ส.ป.ก. → <u>www.alro.go.th</u> → สำหรับเจ้าหน้าที่ → E-office & E-Service

| สำหรับ | เจ้าหน้าที่                                                  |
|--------|--------------------------------------------------------------|
| •      | Intranet                                                     |
| •      | ระบบงานสารบรรณอิเล็กทรอนิกส์ (เดิม)                          |
| •      | ระบบงานสารบรรณอิเล็กทรอนิกส์ สรอ. (ใหม่)                     |
|        | ตรวจสอบสถานะผู้ใช้งานระบบ (Update 10 ด.ค.2561)               |
| •      | องค์ความรู้ด้านการเงิน การคลัง พัสดุ งานสารบรรณและระบบ GFMIS |
| •      | ระบบจดหมายอิเล็กทรอนิกส์ ส.ป.ก.(E-mail)                      |
| •      | E-office & E-Service                                         |
|        |                                                              |

เข้าสู่หน้าจอระบบบริหารเว็บไซต์ → พิมพ์ Username → Password → กดปุ่ม Login

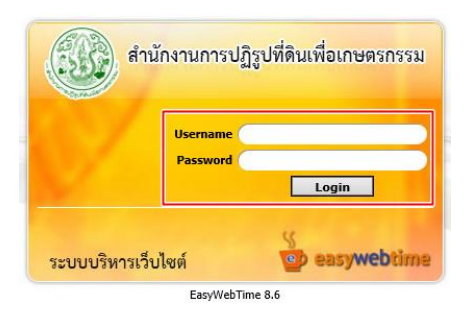

เข้าสู่หน้าจอ Welcome to EasyWebTime → เมนูด้านบน Tools → Organization
Management

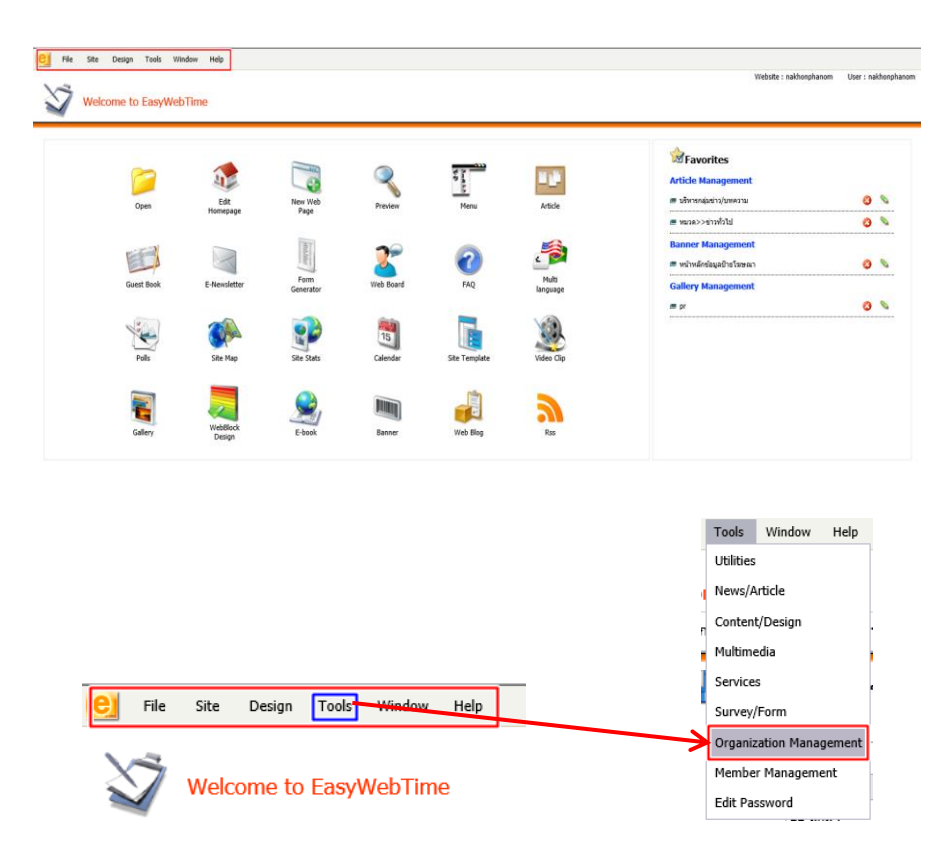

เข้าสู่หน้าจอ Organization Management → บริหารข้อมูลบุคลากร → ค้นหา

| (C) Fi | e Site            | Design                              | Tools   | Window    | Help          |                      |                 |                      |              |               |                |      |                   |                 |         |                    | ×      |
|--------|-------------------|-------------------------------------|---------|-----------|---------------|----------------------|-----------------|----------------------|--------------|---------------|----------------|------|-------------------|-----------------|---------|--------------------|--------|
|        |                   |                                     |         |           |               |                      |                 |                      |              |               |                |      |                   | Website : nakh  | nphanom | User : nakhon      | phanom |
|        | Org               | anizatio                            | on Mar  | agemer    | nt            |                      |                 |                      |              |               |                |      |                   |                 |         |                    |        |
|        | 🍋 🕤 1             | <sup>ู</sup> ้อมูลบุคล <sup>.</sup> | ins 🕤 X | น่วยงาน 🧲 | 🔁 คำแหน่ง 😂 ค | าลุ่มบุคลากร ᅌ คำนำเ | เน้าชื่อ ᅌ กำหน | ดหัวหน้า/ลูกน้อง ᅌ แ | ผนผังบุคลากร | ᅌ กลุ่มสิทธิ์ | 😌 จัดเรียงบุคค | ลากร |                   |                 |         |                    |        |
|        | มรินารช่วมอนตลากร |                                     |         |           |               |                      |                 |                      |              |               |                |      |                   |                 |         |                    |        |
|        |                   |                                     |         |           | ·             |                      |                 |                      |              |               |                |      |                   | 🚖 Add to favori | es 👍    | เพิ่มข้อมูลบุคลากร |        |
|        |                   |                                     |         | _         |               |                      |                 |                      |              | •             |                |      |                   |                 |         |                    |        |
|        |                   |                                     |         | ค้นห      | n             |                      |                 |                      |              |               |                |      |                   |                 |         |                    |        |
|        |                   |                                     |         | ชื่อ-สะ   | ina :         |                      |                 |                      |              |               |                |      |                   |                 |         |                    |        |
|        |                   |                                     |         | nizo      | : uros        |                      |                 |                      |              |               | _              |      |                   |                 |         |                    |        |
|        |                   |                                     |         |           |               |                      |                 |                      |              | -             |                |      | $\longrightarrow$ | ด้มหา           |         |                    |        |

ในหัวข้อค้นหา → หน่วยงาน : ใส่ชื่อ สำนัก/กอง/ศูนย์/จังหวัด → กดปุ่มค้นหา เพื่อแสดงรายชื่อ
เจ้าหน้าที่ของหน่วยงานทั้งหมด

|                                 | ด้นหา                                 |                                       |                                                                              |        |          |
|---------------------------------|---------------------------------------|---------------------------------------|------------------------------------------------------------------------------|--------|----------|
|                                 | ชื่อ-สกุล :                           |                                       |                                                                              |        |          |
|                                 | หน่วยงาน :                            | ชลบุรี                                |                                                                              | 1      |          |
|                                 |                                       |                                       | ค้นหา                                                                        |        |          |
|                                 |                                       |                                       |                                                                              | 1      |          |
| ชื่อ - สกุล                     | หน่วยงาน                              | ดำแหน่งภายในหน่วยงาน                  | ดำแหน่งทางวิชาการ                                                            | สถานะ  | ภาษาอื่น |
| 💊 🔀 🔳 กษิดิ์เดช ตระการศิริวัฒน์ | ส่านักงานการปฏิรูปที่ดินจังหวัดชลบุรี | กลุ่มยุทธศาสตร์และการปฏิรูปที่ดิน     | นักวิชาการปฏิรูปที่ดินปฏิบัติการ                                             | ใช้งาน |          |
| 🔪 🔀 🔳 🛛 จงลักษณ์ ธนานรักษ่วงศ   | ส่านักงานการปฏิรูปที่ดินจังหวัดชลบุรี | กลุ่มยุทธศาสตร์และการปฏิรูปที่ดิน     | นักวิชาการปฏิรูปที่ดินข่านาญการ ผอ.กลุ่มยุทธศาสตร์และการปฏิรูปที่ดิน         | ใช้งาน |          |
| 💊 🔀 🔳 ณัชชา สันเนืองนอง         | ส่านักงานการปฏิรูปที่ดินจังหวัดชลบุรี | พนักงานราชการ                         | เจ้าหน้าที่ธุรการ                                                            | ใช้งาน |          |
| 💊 🔀 💰 ณัฐพงศ์ แรงคง             | ส่านักงานการปฏิรูปที่ดินจังหวัดชลบุริ | กลุ่มงานข่างและแผนที่                 | นายช่างสำรวจปฏิบัติงาน                                                       | ใช้งาน |          |
| 💊 🔀 🔳 ทิพพญาณ์ สกุลเดช          | ส่านักงานการปฏิรูปที่ดินจังหวัดชลบุรี | กลุ่มการเงินบัญชีและจัดเก็บผลประโยชน์ | เจ้าพนักงานการเงินและบัญชีช่านาญงาน                                          | ใช้งาน |          |
| 💊 🔀 🔊 ธนานันต์ นิลผาย           | ส่านักงานการปฏิรูปที่ดินจังหวัดชลบุรี | กลุ่มงานข่างและแผนที่                 | นายข่างสำรวจปฏิบัติงาน                                                       | ใช้งาน |          |
| 💊 🔀 💰 นุชนาถ บุญทศ              | ส่านักงานการปฏิรูปที่ดินจังหวัดชลบุรี | พนักงานราชการ                         | ធិតិកទ                                                                       | ใช้งาน |          |
| 💊 🔀 💰 ปราโมทย์ โชคไมตรี         | ส่านักงานการปฏิรูปที่ดินจังหวัดชลบุรี | กลุ่มงานช่างและแผนที่                 | นายช่างสำรวจอาวุโส ผอ.กลุ่มงานช่างและแผนที่                                  | ใช้งาน |          |
| 💊 🔀 🔳 พัชวัชน์ ใกรจำเนียร       | ส่านักงานการปฏิรูปที่ดินจังหวัดชลบุรี | กลุ่มงานข่างและแผนที่                 | นายช่างสำรวจช้านาญงาน                                                        | ใช้งาน |          |
| 💊 🔀 🔳 พิเชษฐ์ พูนทองอินทร์      | ส่านักงานการปฏิรูปที่ดินจังหวัดชลบุรี | กลุ่มกฎหมาย                           | นิติกรช่านาญการ ผอ.กลุ่มกฎหมาย                                               | ใช้งาน |          |
| 📏 🔀 💰 วนัชพร มุขขุนทศ           | ส่านักงานการปฏิรูปที่ดินจังหวัดชลบุรี | กลุ่มการเงินบัญชีและจัดเก็บผลประโยชน์ | นักวิชาการเงินและบัญชีข่านาญการ                                              | ใช้งาน |          |
| 💊 🔀 🔳 วาสนา กาญจนเกตุ           | ส่านักงานการปฏิรูปที่ดินจังหวัดชลบุรี | กลุ่มการเงินบัญชีและจัดเก็บผลประโยชน์ | เจ้าพนักงานการเงินและบัญชีช่านาญงาน ผอ.กลุ่มการเงินบัญชีและจัดเก็บผลประโยชน์ | ใช้งาน |          |
| 📏 🔀 🔳 ศุภัคชญา ภูษาพรั้ว        | ส่านักงานการปฏิรูปที่ดินจังหวัดชลบุรี | ฝ่ายบริหารทั่วไป                      | เจ้าพนักงานธุรการปฏิบัติงาน                                                  | ใช้งาน |          |
| 💊 🔀 🔳 สมเกียรติ อาจะรียะกุล     | ส่านักงานการปฏิรูปที่ดินจังหวัดชลบุรี | กลุ่มงานช่างและแผนที่                 | นายข่างสำรวจข่านาญงาน                                                        | ใช้งาน |          |
| 💊 🔀 🔳 อนันต์ จันทรัศมี          | ส่านักงานการปฏิรูปที่ดินจังหวัดชลบุรี | ลูกจ้างประจำ                          | พนักงานขับรถยนต์                                                             | ใช้งาน |          |
| 💊 🔣 🔳 อัครเดช เรียนหิน          | ส่านักงานการปฏิรูปที่ดินจังหวัดชลบุรี | ปฏิรูปที่ดินจังหวัด                   | ปฏิรูปที่ดินจังหวัดชลบุรี                                                    | ใช้งาน |          |
| 💊 🔀 💰 เกวลิน โสมกระโทก          | ส่านักงานการปฏิรูปที่ดินจังหวัดชลบุรี | กลุ่มยุทธศาสตร์และการปฏิรูปที่ดิน     | นักวิชาการปฏิรูปที่ดินข้านาญการ                                              | ใช้งาน |          |
| 💊 🔣 🔳 เปรมศิริ แก้วลี           | ส่านักงานการปฏิรูปที่ดินจังหวัดชลบุรี | กลุ่มกฎหมาย                           | ធិតិកទាំភ្លឺបំពីកាទ                                                          | ใช้งาน |          |
| 💊 🔀 💰 โสภา จันทรัศมี            | ส่านักงานการปฏิรูปที่ดินจังหวัดชลบุรี | ฝ่ายบริหารทั่วไป                      | เจ้าพนักงานธุรการข่านาญงาน หัวหน้าฝ่ายบริหารทั่วไป                           | ใช้งาน |          |

หน้าที่: [1]

6. ถ้าต้องการดูข้อมูลของเจ้าหน้าที่ → คลิกที่ ชื่อ-นามสกุล

|                        | ข้อมูลเจ้าหน้าที่                        |  |
|------------------------|------------------------------------------|--|
| ชื่อ-นามสกุล :         | นางสาว จริยา วงศ์วิระ                    |  |
| ตำแหน่งทางวิชาการ :    | นักวิชาการปฏิรูปที่ดินข่านาญการ<br>พิเศษ |  |
| หน่วยงาน :             | ส่านักงานการปฏิรูปที่ดินจังหวัดยโสธร     |  |
| สำแหน่งภายในหน่วยงาน : | กลุ่มยุทธศาสตร์และการปฏิรูปที่ดิน        |  |
| Email :                |                                          |  |
| เบอร์ต่อสะดวก :        | 0850438090                               |  |
| สถานที่ทำงาน :         |                                          |  |
| ชื่อผู้ใช้ :           | จริยา                                    |  |
| รหัสผ่าน :             | 1234                                     |  |
|                        | ปิดหน้าต่าง                              |  |

7. ถ้าต้องการแก้ไขข้อมูล → คลิกที่ 💊 ต้องการลบข้อมูล → คลิกที่ 💴

|                        |                            | 🐅 Add to favori |  |  |
|------------------------|----------------------------|-----------------|--|--|
| ข้อมูลบุคลากร          |                            |                 |  |  |
| รทัสบัตรประชาชน :      |                            |                 |  |  |
| คำนำหน้า : *           | -โปรดเลือก 🗸               |                 |  |  |
| ชื่อ : *               |                            |                 |  |  |
| สกุล : *               |                            |                 |  |  |
| รูปภาพ :               | Browse                     |                 |  |  |
| หน่วยงาน : *           |                            |                 |  |  |
| สาแหน่งภายในหน่วยงาน : | ✓                          |                 |  |  |
| สาแหน่งทางวิชาการ :    |                            |                 |  |  |
| สำดับในการแสดงผล       |                            |                 |  |  |
| ระดับ (ซี)             |                            |                 |  |  |
| Email :                |                            |                 |  |  |
| เบอร์ต่อ :             | ex. 081999999 or 028888888 |                 |  |  |
| สถานที่ทำงาน :         | 0                          |                 |  |  |
| กลุ่ม:*                | -โปรดเลือก 🗸               |                 |  |  |
| ชื่อผู่ใช้ : **        |                            |                 |  |  |
| รหัสผ่าน : **          |                            |                 |  |  |
| ยืนอันรหัสผ่าน : **    |                            |                 |  |  |
| สถานะ : *              | ใช้งาน 🗸                   |                 |  |  |

 ช่องรูปภาพ → คลิกปุ่ม Browse... เพื่อแสดงรูปเจ้าหน้าที่ (รูปภาพที่นำมาเว็บต้องเป็นรูปที่ใส่เสื้อสี หรือแบบเดียวกันทั้งสำนัก/กอง/ศูนย์/ส.ป.ก.จังหวัด ตามข้อสั่งการของ ลธก.)

| รูปภาพ : | Browse |
|----------|--------|
|          |        |
|          |        |

10. ช่องหน่วยงาน 🔿 คลิกที่ 🏳 🔿 คลิกที่ปุ่ม 🖽 เพื่อเลือกชื่อ สำนัก/กอง/ศูนย์/ ส.ป.ก.จังหวัด

|   |                                         | <u> </u> |
|---|-----------------------------------------|----------|
|   |                                         |          |
| Đ | ▶ สำนักงานการปฏิรูปที่ดินเพื่อเกษตรกรรม | -        |

| ตำแหน่งภายในหน่วยงาน : | ~ |  |
|------------------------|---|--|
|                        | _ |  |

12. ช่องตำแหน่งทางวิชาการ → พิมพ์ชื่อตำแหน่งของเจ้าหน้าที่แต่ละท่าน

ตำแหน่งทางวิชาการ :

13. ช่องลำดับในการแสดงผล → พิมพ์ตัวเลข เพื่อเรียงลำดับเจ้าหน้าที่ของที่แต่ละกลุ่ม/ฝ่าย

สำดับในการแสดงผล

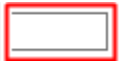

14. ช่อง Email → พิมพ์ Email (ถ้ามี) เบอร์โทรศัพท์ → พิมพ์โทรศัพท์ → สำนักงาน/มือถือ (ต้องใส่
ทุกท่านตามนโยบายท่าน ลธก.)

| E | Email :   |                             |
|---|-----------|-----------------------------|
| ι | บอร์ต่อ : | ex. 0819999999 or 028888888 |

15. ช่องกลุ่ม → คลิกที่ - โปรดเลือก-- เพื่อเลือกกลุ่มเจ้าหน้าที่ของที่แต่ละกลุ่ม/ฝ่าย

| โปรดเลือก 💙   |
|---------------|
|               |
|               |
|               |
| ใช้งาน 💙      |
| บันทึก ยกเลิก |
|               |
| โปรดเลือก     |
|               |

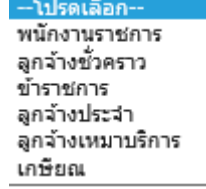

 16. ช่องชื่อผู้ใช้ รหัสผ่าน ยืนยันรหัสผ่าน → ให้พิมพ์เป็นชื่อภาษาอังกฤษ/ตัวเลขเท่านั้น (แนะเป็นชื่อ จังหวัดจำง่ายดี)

| นื้อผู้ใช้ : **     |  |
|---------------------|--|
| รทัสผ่าน : **       |  |
| ยืนยันรหัสผ่าน : ** |  |

17. ช่องสถานะ → ให้เลือก ใช้งาน กับไม่ใช้งาน ถ้าต้องการแสดงหน้าเว็บเลือกใช้งาน

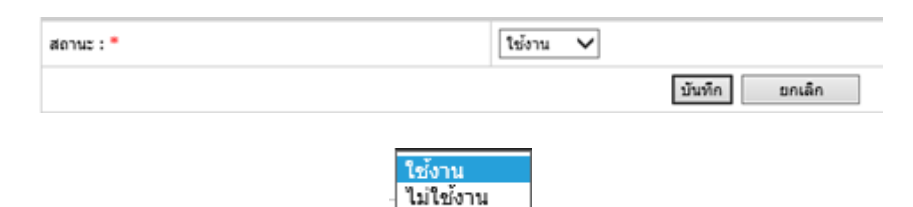

## ้ตัวอย่างรูปแบบที่นำเสนอหน้าเว็บของ สำนัก/กอง/ศูนย์/ส.ป.ก.จังหวัด

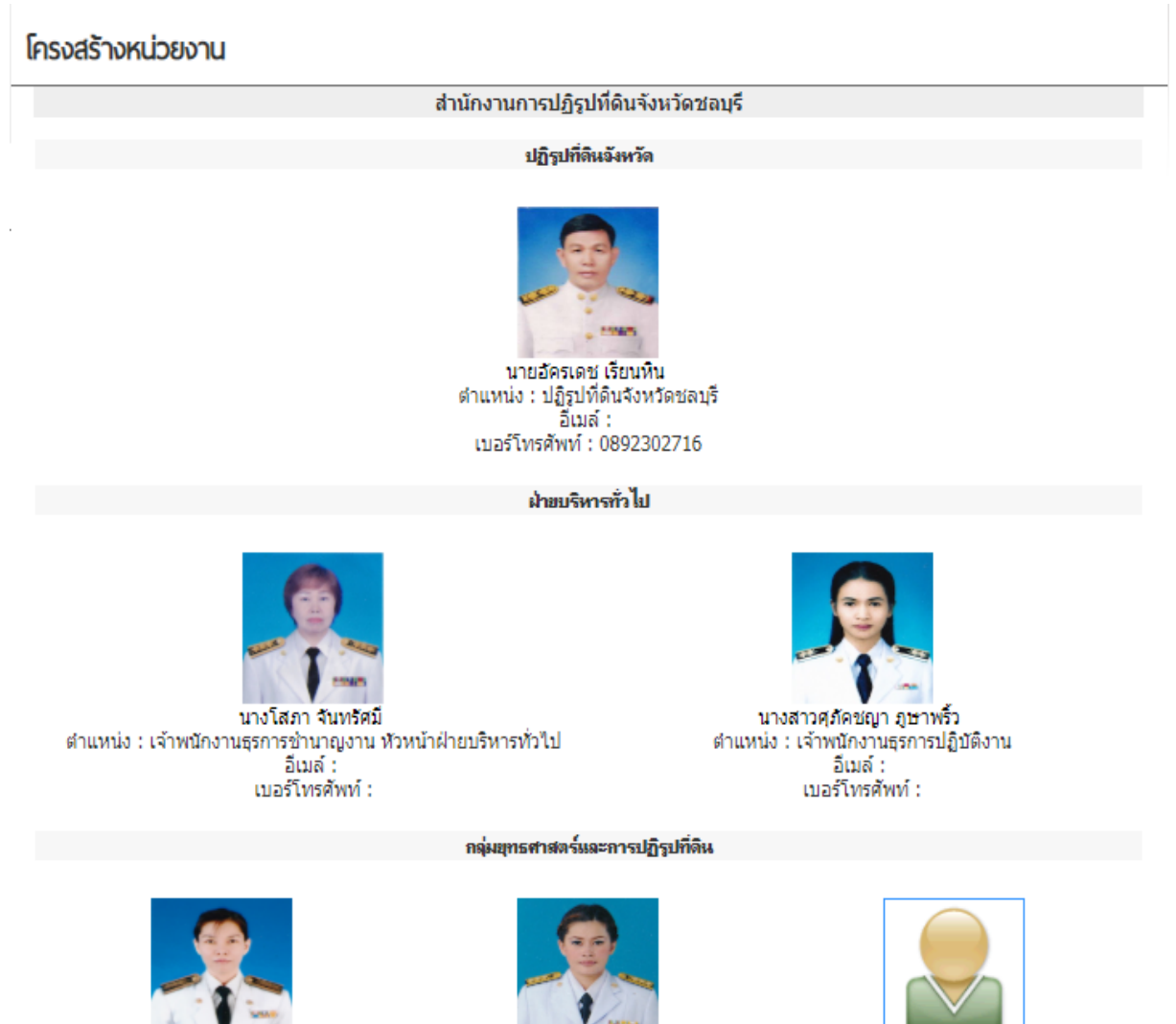

นายกษิดิเดช ตระการศิริวัฒน์ ตำแหน่ง : นักวิชาการปฏิรูปที่ดินปฏิบัติการ

นางสาวเกวลิน โสมกระโทก ตำแหน่ง : นักวิชาการปฏิรูปที่ดินช้านาญการ

จ้ดทำโดย กลุ่มระบบดอมพิวเตอร์และเครือช่าย *ด*ูนย์เทคโนโลยีสารสนเทศและการสื่อสาร

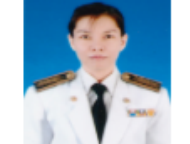

นางจงลักษณ์ ธนานรักษ์วงศ์ ดำแหน่ง : นักวิชาการปฏิรูปที่ดินชำนาญการ